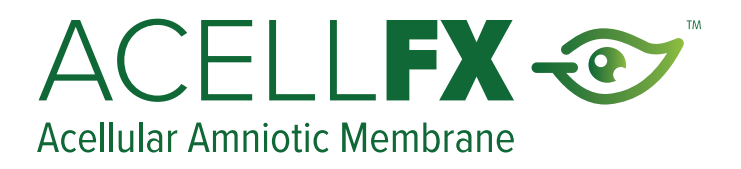

# AcellFX ECommerce Step-by-Step Portal Guide

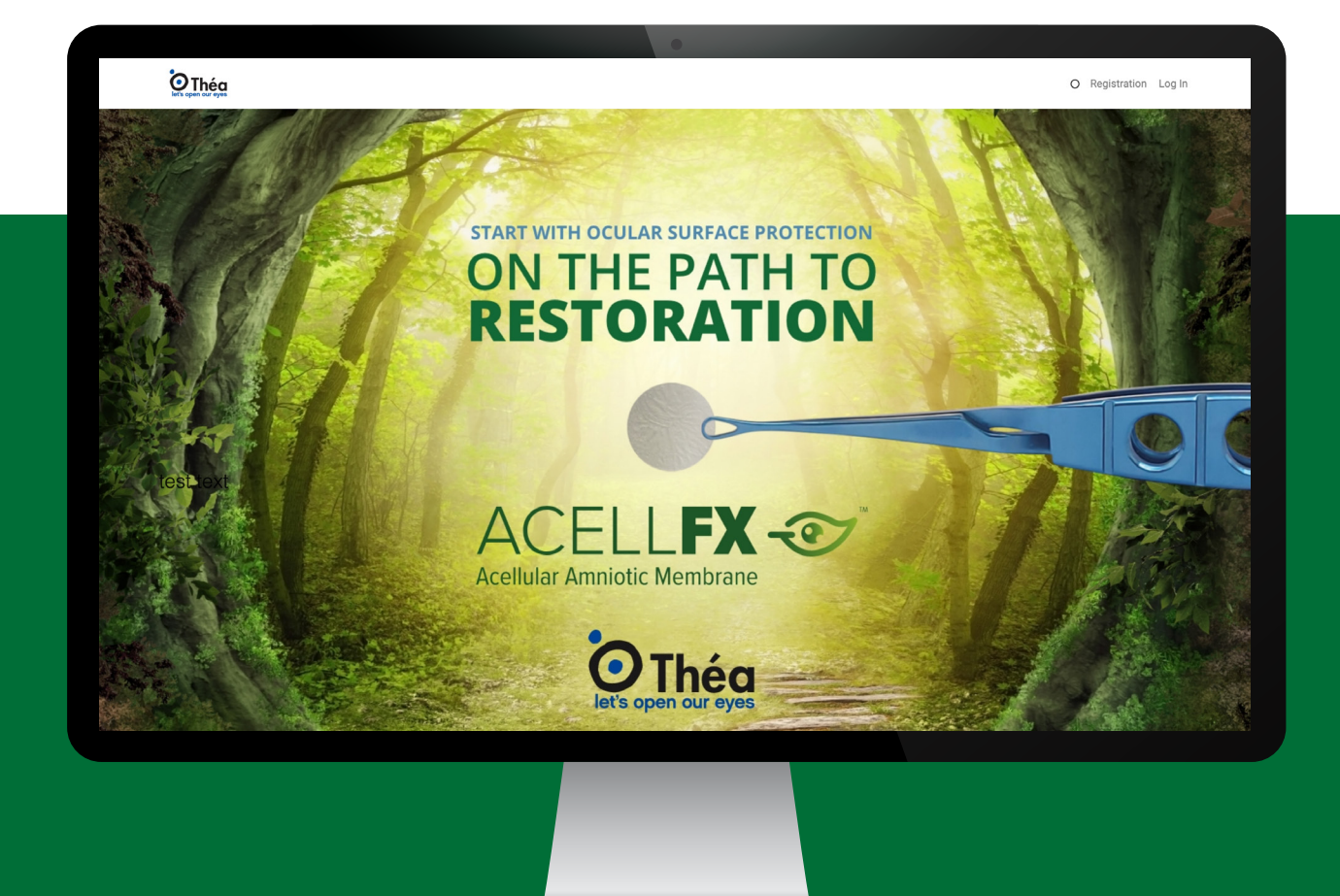

### https://order.theapharmainc.com

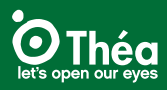

# **Table of Contents**

The objective of this guide is to provide general information on navigating the AcellFx Ecommerce Portal. All website screens may not be included in this guide.

| Home Screen                         |
|-------------------------------------|
| How to Create a New Account         |
| How to Register                     |
| Portal Email Communications         |
| How to Create a New User7           |
| How to Manage a Facility            |
| How to Place an Order9              |
| Entering Your Payment Information11 |
| Order Confirmation                  |
| Order Status                        |
| Managing Your Account               |

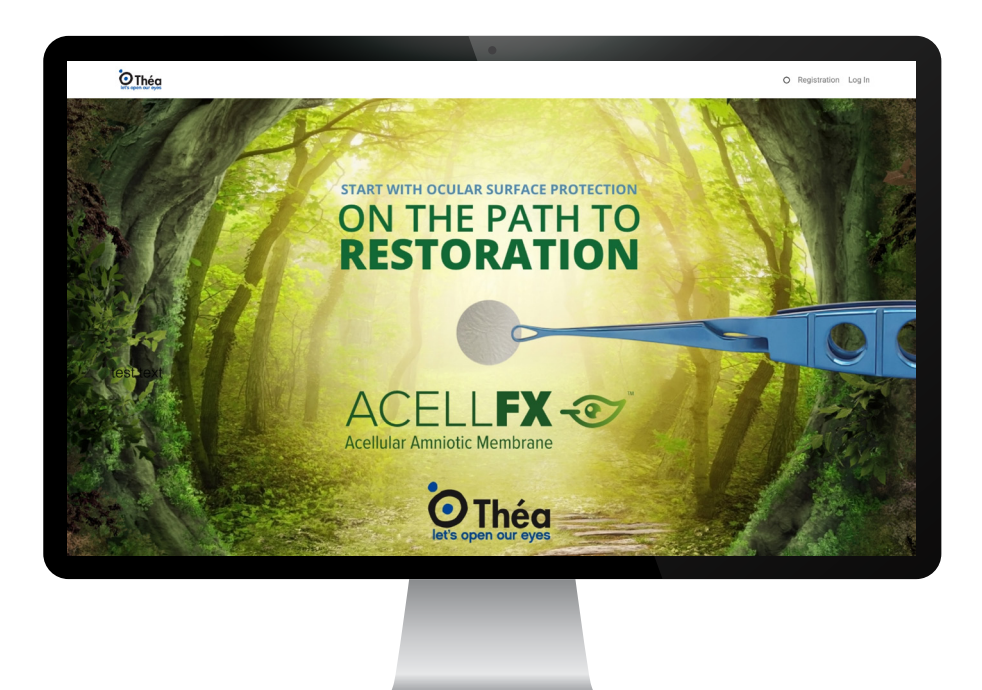

#### https://order.theapharmainc.com

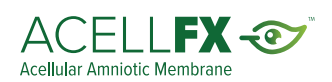

### **Home Screen**

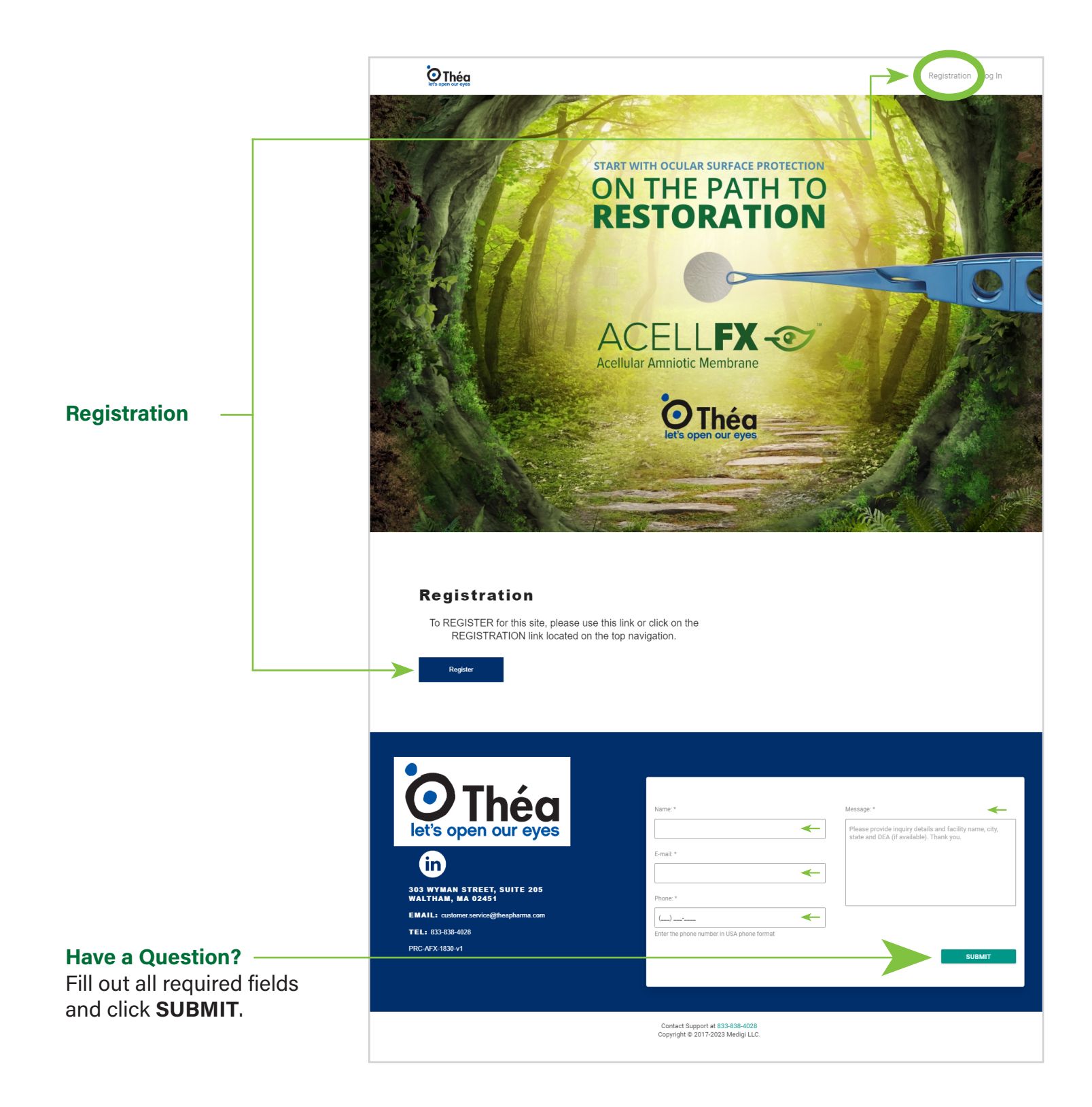

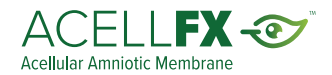

### How to Create a New Account

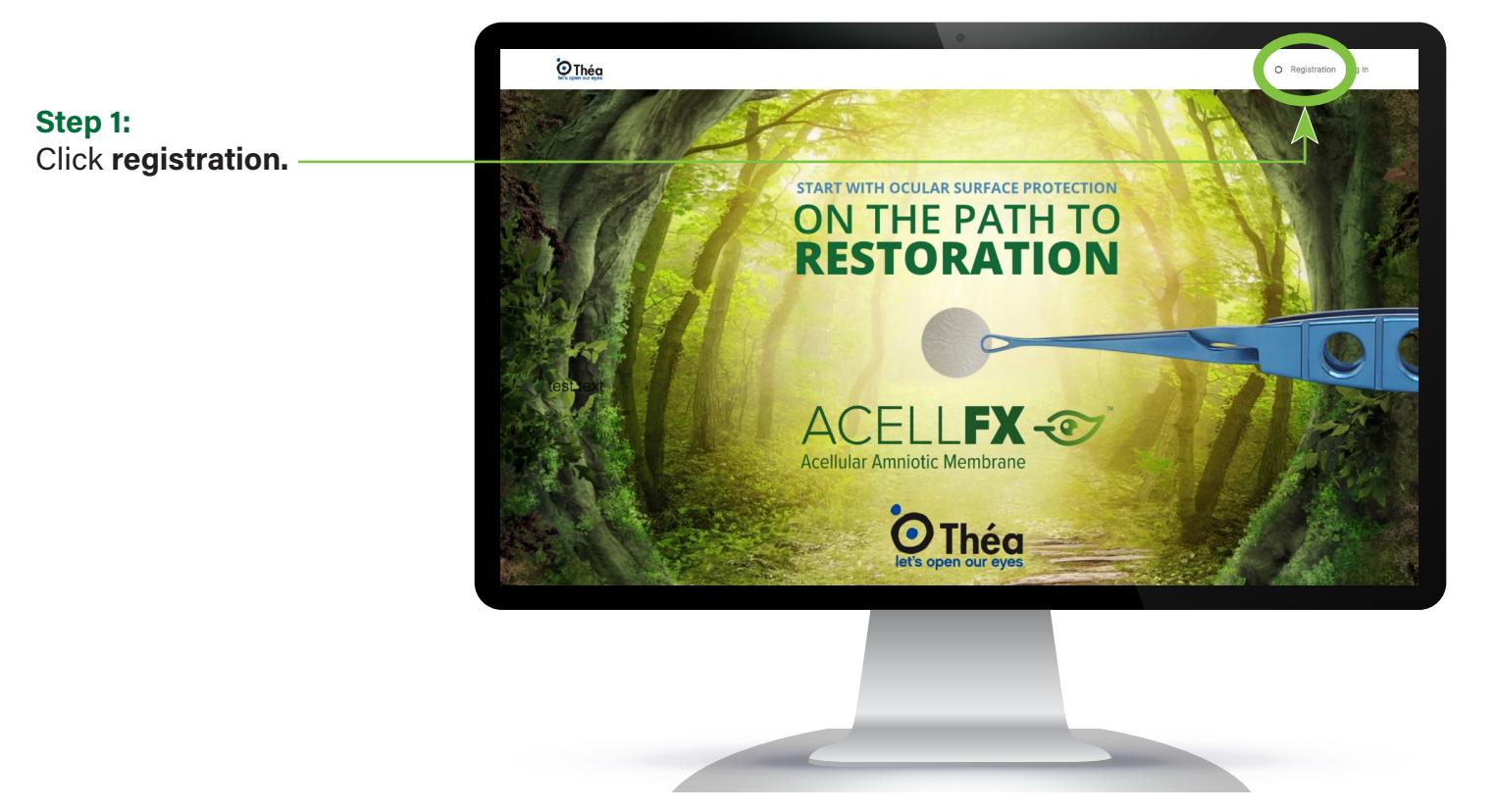

#### Step 2:

To start the registration process, **either enter the state license and use state drop down to choose state name.** 

#### Or

If you prefer to register without a state license, click "Register Without A License" to start your registration.

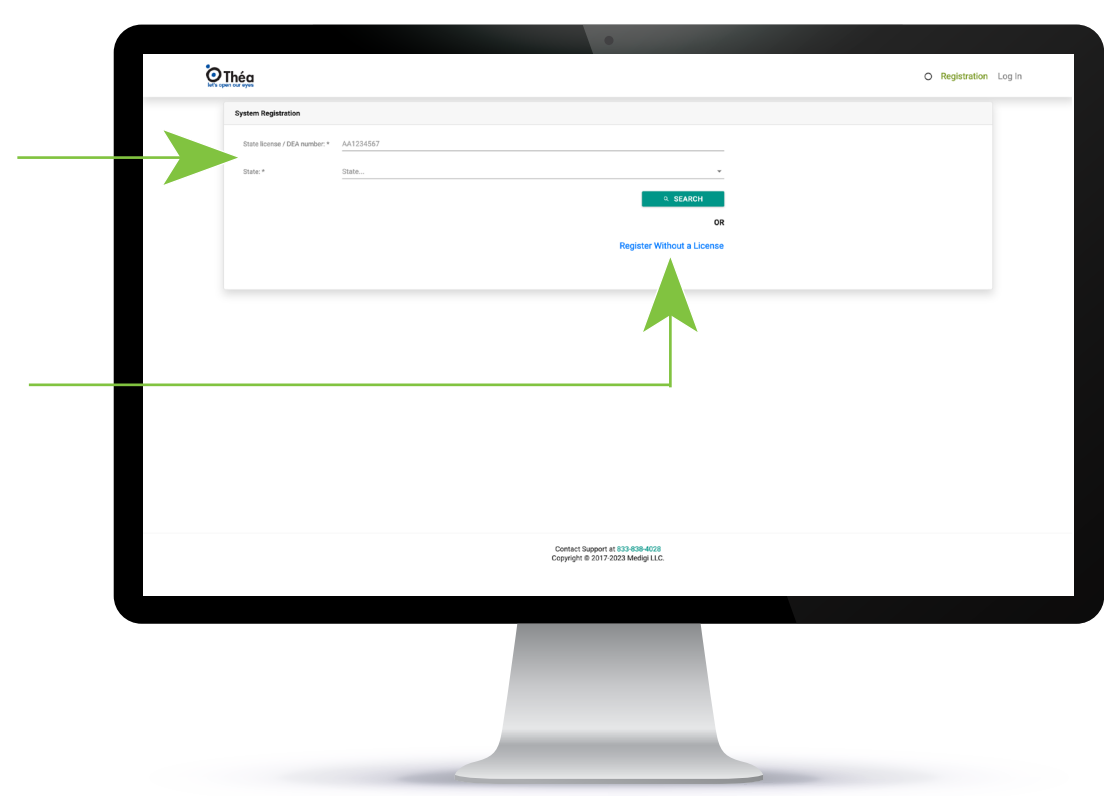

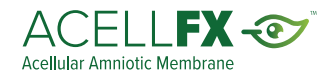

Fill out all required fields, agree to terms and click **SUBMIT**.

| O Registration Log                                          |              |                                                                          |                           |  |
|-------------------------------------------------------------|--------------|--------------------------------------------------------------------------|---------------------------|--|
| System Registration                                         |              |                                                                          |                           |  |
| User Information                                            |              | Company Information                                                      |                           |  |
| E-mail:*                                                    |              | Account Name: *                                                          |                           |  |
| Password (Min. B, with upper, lower, number and special): * |              | Ship To Account #:                                                       |                           |  |
| Confirm Password: *                                         |              | Delivery Address                                                         |                           |  |
| First name: *                                               | Last name: * | Address: *                                                               |                           |  |
| Job Title:                                                  |              | Address line 2:                                                          |                           |  |
| Phone:*                                                     | Extention:   | Address line 3:                                                          |                           |  |
| ()<br>Enter the phone                                       |              | City: *                                                                  |                           |  |
| Billing Address                                             |              | State: * Kenter Select                                                   | Zip:*                     |  |
| Address: *                                                  |              | Sales Representatives                                                    |                           |  |
| Address line 2:                                             |              | Sales Rep 1:*                                                            | T                         |  |
| Address line 3:                                             |              | + ADD SALES REPRESENTATIVES                                              |                           |  |
| City: *                                                     |              | DEA Number:<br>AA1234567                                                 | DEA Expiration:           |  |
| State: *                                                    | Zip: *       | State License Number:<br>AA1234567                                       | State License Expiration: |  |
|                                                             |              | License Upload - optional                                                |                           |  |
|                                                             |              | SELECT FILE                                                              |                           |  |
| <br>                                                        |              | Allowed file extensions: .pdf, .jpgpng.                                  |                           |  |
|                                                             |              | Terms O I Agree to the Terms                                             |                           |  |
|                                                             |              | Privacy Policy<br>Terms of Use for Site(s)<br>Sales Terms and Conditions |                           |  |
| CANCEL                                                      |              |                                                                          | SUBMIT                    |  |
|                                                             | Co           | ntact Support at 833-638-4028                                            |                           |  |

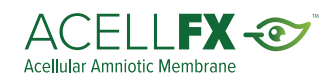

# **Portal Email Communications**

When you set up an account, two different email communications will be sent to confirm your registration.

#### **Welcome Email**

All new users will receive and email welcoming them into the portal. This is a welcome email only.

| - | O Théa<br>Liste open our syste                                                                                                    |
|---|----------------------------------------------------------------------------------------------------|
|   | Thank you for registering.                                                                                                    |
|   | Welcome to the Thea Pharma Inc - AcelIFX ordering Portal                                                                                           |
|   | Dear John,                                                                                                    |
|   | Thank you for registering.                                                                                                    |
|   | Your registration request has been received and is in progress. You will receive another email<br>when your new portal account set up is complete. |
|   | Sincerely,<br>The Thea Pharma Inc - AcelIFX ordering Team                                                                                          |
|   |                                                                                                    |

#### **Registration Completed**

A second email will be sent within one business day to acknowledge your registration has been completed for your new account. <u>After you receiving this email, you will be able</u> to place an order.

Once registration is complete, users can return to the order portal and login into their account to order, add additional users or facilities.

|                               | Thea Pharma Inc   |  |  |  |  |  |
|-------------------------------|-------------------|--|--|--|--|--|
| _0                            | yours@example.com |  |  |  |  |  |
| ß                             | your password     |  |  |  |  |  |
| Don't remember your password? |                   |  |  |  |  |  |
| LOG IN >                      |                   |  |  |  |  |  |

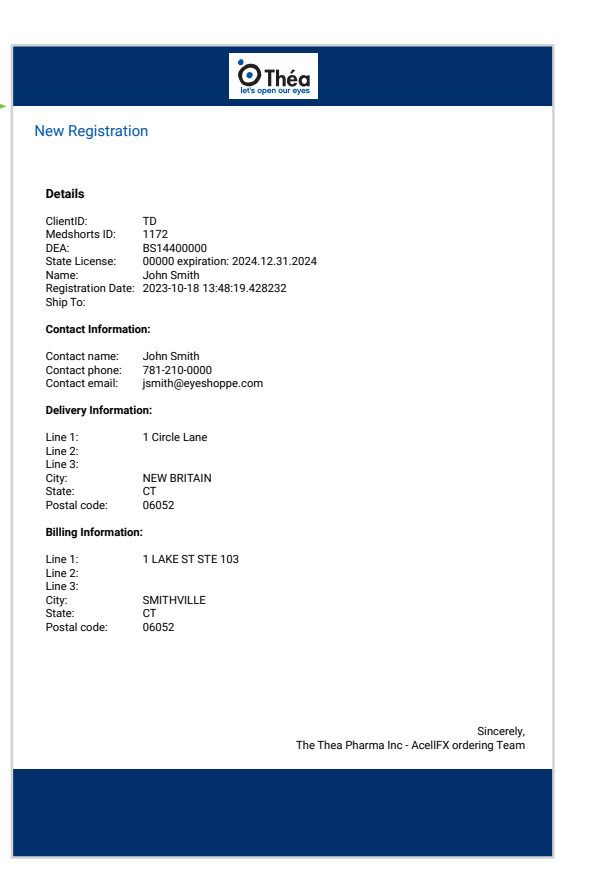

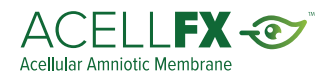

### How to Create a New User

Customers are allowed multiple users with two different categories, **Buyer** or **Buyer Admin**. Each category is defined below.

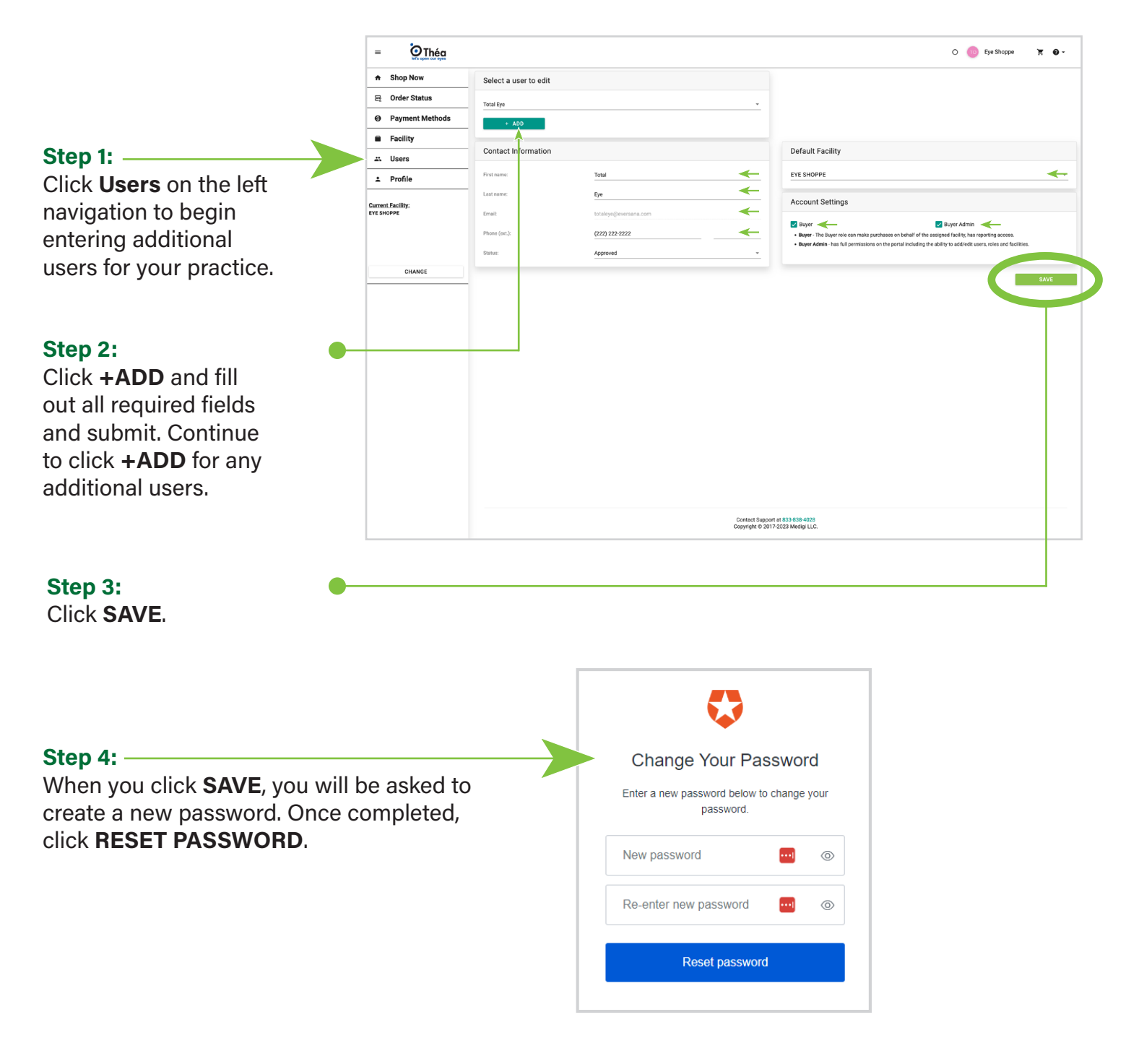

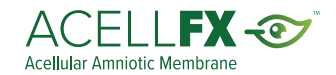

# How to Manage a Facility

Customers are allowed multiple facilities under one account.

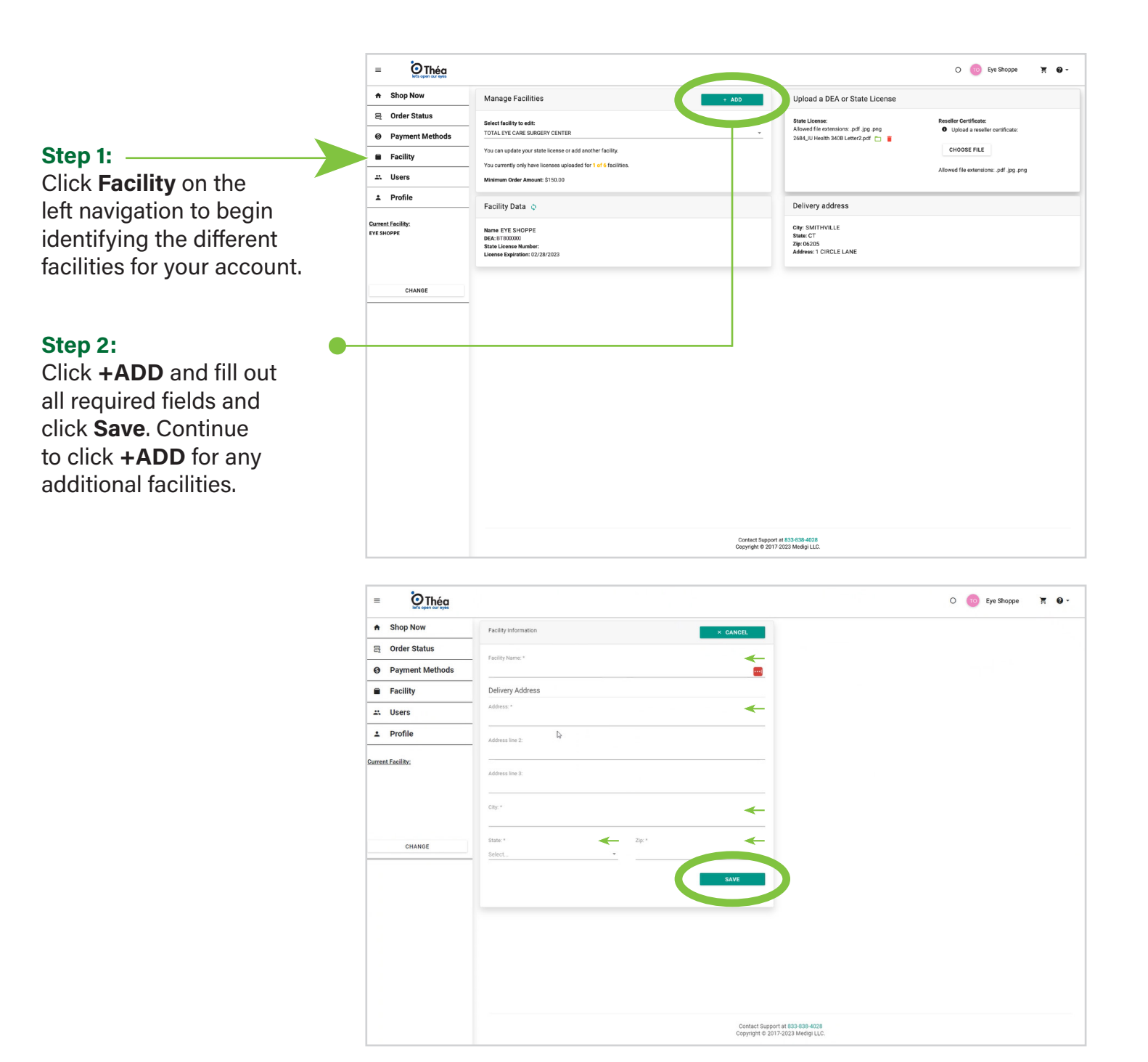

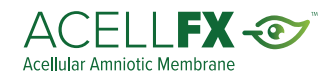

### How to Place an Order

Please note all AceIIFX orders have a minimum purchase amount of \$150.

|                                                           | = OThéa                                                                                                    |                                                                                                    |                                                                                                    |                                                                                                    | o 💿                                                                                                    | Eye Shoppe                                                                         | X 0-                                                                                                    |
|-----------------------------------------------------------|----------------------------------------------------------------------------------------------------|----------------------------------------------------------------------------------------------------|----------------------------------------------------------------------------------------------------|----------------------------------------------------------------------------------------------------|----------------------------------------------------------------------------------------------------|------------------------------------------------------------------------------------|----------------------------------------------------------------------------------------------------|
| Step 1:                                                   | ► Shop Now                                                                                                    |                                                                                                    |                                                                                                    |                                                                                                    |                                                                                                    |                                                                                    |                                                                                                    |
| To starting ordering                                      | 금 Order Status                                                                                                    | -                                                                                                    |                                                                                                    |                                                                                                    | Filter Results                                                                                                    | Showing 5 of 5                                                                     |                                                                                                    |
|                                                           | Payment Methods                                                                                                    | Hom Number                                                                                                    | Name                                                                                                    |                                                                                                    | Item Status                                                                                                    |                                                                                    | Price Buy                                                                                                    |
| click on SHOP NOW                                         | Facility                                                                                                    | FX005                                                                                                    | ACELLFX 5MM ACE                                                                                                    | LULAR AMNIOTIC MEMBRANE                                                                                                    | torm status                                                                                                    | \$31                                                                               | 00.00 (+                                                                                                    |
| n left navigation bar.                                    | A Users                                                                                                    | FX008                                                                                                    | ACELLFX 8MM ACE                                                                                                    | LULAR AMNIOTIC MEMBRANE                                                                                                    |                                                                                                    | \$3                                                                                | 50.00 (+                                                                                                    |
| Minimum order is \$150                                    | ± Profile                                                                                                    | FX010                                                                                                    | ACELLEX 10MM AC                                                                                                    | ELLULAR AMNIOTIC MEMBRANE                                                                                                    |                                                                                                    | \$4                                                                                | 50.00 (+                                                                                                    |
|                                                           | Current Facility:                                                                                                    | ACELLFX-FORCEPS                                                                                                    | ACELLFX CROSS AC                                                                                                    | TION FORCEPS                                                                                                    |                                                                                                    | \$1                                                                                | 50.00 (+                                                                                                    |
|                                                           | EYE SHOPPE                                                                                                    | QPV091                                                                                                    | SPEAR EYE SPONGE                                                                                                    | IS PVA - 5 SPEARS/FOIL                                                                                                    |                                                                                                    |                                                                                    | \$5.00 (+                                                                                                    |
| Step 2:                                                   | CHANGE                                                                                                    |                                                                                                    |                                                                                                    |                                                                                                    |                                                                                                    |                                                                                    |                                                                                                    |
| em needed.                                                | E Contractor                                                                                                    |                                                                                                    |                                                                                                    |                                                                                                    | 0 🚳                                                                                                    | iye Shoppe                                                                         | <b>X 0</b> -                                                                                                    |
|                                                           | 문 Order Status                                                                                                    | _                                                                                                    |                                                                                                    |                                                                                                    |                                                                                                    |                                                                                    | J REOCI                                                                                                    |
|                                                           | Payment Methods                                                                                                    | Item Number                                                                                                    | Name                                                                                                    |                                                                                                    | Item Status                                                                                                    |                                                                                    | Price Bu                                                                                                    |
|                                                           | Facility                                                                                                    | FX005                                                                                                    | ACFLERX SMM ACFLEU                                                                                                    |                                                                                                    |                                                                                                    | \$3                                                                                | 100.00                                                                                                    |
|                                                           | Users     Profile                                                                                                    | FX008                                                                                                    | AGELEFX JIMM AGELEG                                                                                                    |                                                                                                    |                                                                                                    | \$3                                                                                | 150.00                                                                                                    |
|                                                           | 1 Pionie                                                                                                    | - FX010                                                                                                    | Price                                                                                                    | \$300.00                                                                                                    |                                                                                                    | \$4                                                                                | 150.00 (+                                                                                                    |
| tep 3: 🛛 🖊 🔴 🖊                                            | Current Facility:<br>EYE SHOPPE                                                                                                    | ACELLFX-FORCEPS                                                                                                    | Purchase Qty (EA):                                                                                                    | →                                                                                                    |                                                                                                    | \$1                                                                                | 50.00 (+                                                                                                    |
| stands parts of the                                       |                                                                                                    | devoa1                                                                                                    | CANCEL                                                                                                    | ADD                                                                                                    |                                                                                                    |                                                                                    | 55.00 (+                                                                                                    |
| nter the <b>Purchase Quantity</b> .                       |                                                                                                    |                                                                                                    | <ul> <li>To place an order you</li> </ul>                                                                                                    |                                                                                                    |                                                                                                    |                                                                                    |                                                                                                    |
| Enter the Purchase Quantity.                              | CHANGE                                                                                                    |                                                                                                    | <ul> <li>10 place an order you</li> </ul>                                                                                                    |                                                                                                    |                                                                                                    |                                                                                    |                                                                                                    |
| Click ADD.                                                | CHANGE                                                                                                    |                                                                                                    | * to pace an other you                                                                                                    | Contact Support # 833-898-4098<br>Copyright 9 0172-0223 Medig LLC.                                                                                                    |                                                                                                    |                                                                                    |                                                                                                    |
| nter the <b>Purchase Quantity</b> .<br>Hick <b>ADD</b> .  | СКАНОВ                                                                                                    |                                                                                                    | * 10 pace an order you                                                                                                    | Content Report # 533586-600<br>Copyright © 2017-0223 Metric LLC                                                                                                    |                                                                                                    |                                                                                    |                                                                                                    |
| nter the <b>Purchase Quantity</b> .<br>lick <b>ADD</b> .  | CHANGE                                                                                                    |                                                                                                    | * 10 pace an order you                                                                                                    | Connect Report # 83.838.4028<br>Cognet Report # 83.838.4028                                                                                                    | 0 💿                                                                                                    | e Shoppe                                                                           | 0.                                                                                                    |
| nter the <b>Purchase Quantity</b> .<br>lick <b>ADD</b> .  | CHANGE                                                                                                    |                                                                                                    | * 10 pace an order you                                                                                                    | Connect Report # 83/898-4028<br>Connect Report # 83/898-4028                                                                                                    | 0 💿                                                                                                    | o Shoppe                                                                           | Ø -                                                                                                    |
| art will update as items                                  | CHANGE                                                                                                    | Shopping Cart                                                                                                    | * 10 pace an order you                                                                                                    | Connect Support of 823-828-4028<br>Comparts Support of 823-828-4028<br>Comparts Support of 823-828-4028<br>Ship To:                                                                                                    | O 💿                                                                                                    | e Shoppe                                                                           | • • • • • • • • • • • • • • • • • • •                                                                                                    |
| nter the <b>Purchase Quantity</b> .<br>lick <b>ADD</b> .  | CHANGE<br>= Other<br>• Shop Now<br>© Order Status<br>• Payment Methods                                                                                           | Shopping Cart                                                                                                    | To pace an order you<br>be a set of the set of the set | Connect Support at 823-808-4028<br>Cogning is 2017/2022 Medge LLC:                                                                                                    | <ul> <li>○ ● ■</li> <li>■ ACELLFX BMM ACEL</li> <li>■ 1 EA © 33500</li> </ul>                                                                                                    | o Shoppe 🕺                                                                         | ¢<br>• • • • • • • • • • • • • • • • • • •                                                                                                     |
| art will update as items                                  | CHANGE                                                                                                    | Shopping Cart<br>La © 530:00                                                                                                    | Pahe an order you                                                                                                    | Connect Support at 823-828-4028<br>Cogning is 2017/2023 Medig LLC:                                                                                                    | <ul> <li>○ ● ■</li> <li>○ ACELLYX BMM ACELL</li> <li>○ 1 EA © 355.000</li> <li>○ 1 EA © 355.000</li> <li>○ 1 EA © 355.000</li> <li>○ 1 EA © 355.000</li> </ul>                                                                                                    | e Shoppe                                                                           | 0 • •<br>\$350.00<br>\$150.00                                                                                                    |
| art will update as items                                  | CHANGE<br>E CILLANGE<br>Shop Now<br>CILLANGE<br>Order Status<br>Payment Methods<br>Facility<br>Users                                                             | Shopping Cart<br>Acell 7 canob Acellul Ja Anniotic Memory<br>1 EA & 530.00<br>Acell 7 canob Acellul Ja Anniotic Memory<br>Acell 7 canob Acellul Ja Anniotic Memory                                                                                                    | Pake an order you                                                                                                    | Context Support at 823-828-4028<br>Cogning is 2017-2022 Medge LLC:                                                                                                    | <ul> <li>○ ● ■</li> <li>○ ACELLYX BMM ACEL</li> <li>○ 1 EA ⊕ 3550.00</li> <li>○ ACELLYX CONSECT</li> <li>○ 1 EA ⊕ 3150.00</li> <li>○ SIGPLA PUT CONNECT</li> </ul>                                                                                                    | e Shoppe f                                                                         | ✓ ● - ● ● ● ● ● ● ● ● ● ● ● ● ● ● ● ● ●                                                                                                    |
| art will update as items                                  | CHANGE<br>E CILLANGE<br>• Shop Nov<br>E Order Status<br>• Payment Methods<br>• Facility<br>X. Users<br>• Profile                                                 | Shopping Cart<br>RELETS BANA ACELIULAR ANNIOTIC MEMBER<br>1EA & 550:00<br>RELETS CROSS ACTION FORCEPS<br>1EA & 510:00                                                                                                    | *10 pace an order you<br>RANE<br>\$350.00<br>\$150.00                                                                                                    | Connect Report # 83.88.4428<br>Connect Report # 83.88.4428<br>Co | <ul> <li>○ ● ■</li> <li>■ ACELFX SIMA ACEL</li> <li>■ 1 E &amp; \$5500</li> <li>■ ACELFX CROSS ACT</li> <li>■ 1 E &amp; \$1500</li> <li>■ ACELFX CROSS ACT</li> <li>■ 1 E &amp; \$1500</li> <li>■ 1 E &amp; \$1500</li> <li>■ 1 E &amp; \$5500</li> </ul>                                                                                                    | e Shoppe 🖌<br>ULAR AMNIOTIC M<br>ON FORCEPS<br>PVA - 5 SPEARS/F                    | 0 • •<br>8 • • •<br>8 • •<br>8 • •<br>8 • •<br>8 |
| nter the <b>Purchase Quantity</b> .<br>lick <b>ADD</b> .  | CHANGE<br>= Oritoria<br>Shop Now<br>- Shop Now<br>- Shop Now<br>- Order Status<br>O Payment Methods<br>- Facility<br>- Profile<br>- Profile<br>- Demet Isellity: | Shopping Cart           Λεξιε/χ αδια Δεξει/μ.84 Δυθιστις ΜΕΜΒΗ           1 Ε.φ. \$350.00           Λεξιε/χ αδιος Δεζιορ Γοριζερ'ς           1 Ε.φ. \$350.00           SPEAR ΕΥΕ SPONGES Ρ/Α- 5 SPEARS/FOL           1 Ε.φ. \$5.00                                                                                                    | To pace an order you                                                                                                    | Content Report at 83-836-4028<br>Copyright 5:017/2023 Meligi s.C.<br>Ship To:<br>Press verify your shipsing address.<br>Under the Surable Science State Science Science Sc                                                                                                    |                                                                                                    | e Shoppe R<br>ULAR AMNIOTIC N<br>ION FORCEPS<br>PVA - 5 SPEARS/F                   | 2 0 -<br>2 0 -<br>5 5 0 0 0<br>5 1 5 0 0 0<br>5 1 5 0 0 0<br>5 1 5 0 0 0<br>5 1 5 0 0 0<br>5 1 5 0 0 0<br>5 1 5 0 0 0<br>5 1 5 0 0 0<br>5 1 5 0 0 0<br>5 1 5 0 0 0 0 0 0 0 0 0 0 0 0 0 0 0 0 0                                                                                                    |
| nter the <b>Purchase Quantity</b> .<br>Slick <b>ADD</b> . | CHANGE<br>= Onterstand<br>Shop Nov<br>E Order Status<br>O Payment Methods<br>= Facility<br>M. Users<br>2 Profile<br>Current Facility:                            | Shopping Cart           IEA @ 33500           ACELLYX RMA ACELULAR ADMIOTIC MEMBER<br>IEA @ 33500           ACELLYX CROSS ACTION FORCEPS           IEA @ 51500           SPEAR EVE SPONDES PVA - 5 SPEARS/FOL<br>IEA @ 5300           SPEAR EVE SPONDES PVA - 5 SPEARS/FOL<br>IEA @ 5300           ACELLYX AMA ACELULAR ADMIOTIC MEMBER<br>IEA @ 5300                                                                                                    | To pace an order you TAME S350.00 S150.00 S5.00 SAME S300.00                                                                                                    |                                                                                                    | <ul> <li>○ (1) R</li> <li>ACELLYX BMA ACEL</li> <li>○ 1 EA © \$350.00</li> <li>○ ACELLYX CROSS ACT</li> <li>○ 1 EA © \$150.00</li> <li>○ SPEAR EVE SPONGEE</li> <li>○ 1 EA © \$150.00</li> <li>○ SPEAR EVE SPONGEE</li> <li>○ 1 EA © \$100.00</li> <li>○ ACELLYX SMA ACEL</li> <li>○ 1 EA © \$350.00</li> <li>○ ACELLYX MAM ACEL</li> <li>○ 1 EA © \$450.00</li> </ul>                                                                                                    | e shoppe<br>JULAR AMNIOTIC M<br>ION FORCEPS<br>PVA - S SPEARS/F<br>ULAR AMNIOTIC M | <ul> <li>O -</li> <li>\$150.00</li> <li>Oli, \$5.00</li> <li>Oli, \$5.00</li> <li>MEMBRANE</li> <li>\$300.00</li> <li>MEMBRANE</li> <li>\$450.00</li> </ul>                                                                                                    |
| nter the <b>Purchase Quantity</b> .                       | CHANGE                                                                                                    | Shopping Cart           IEA         53500           ACELEY SIMA ACELILULAR ANNIOTIC MEMBER           IEA         53500           ACELEY CROSS ACTION FORCEPS           IEA         51500           SPEAR FVE SPONDES PVA - 5 SPEARS/FOL           IEA         5300           ACELEY SIMA ACELILULAR ANNIOTIC MEMBER           IEA         5300           ACELEY SIMA ACELILULAR ANNIOTIC MEMBER           IEA         5300           ACELEY SIMA ACELILULAR ANNIOTIC MEMBER           IEA         53000 | To pace an order you           NAME           \$350.00           \$150.00           \$150.00           \$300.00           \$300.00                                                                                                    |                                                                                                    | ○         ●         ●         ■            ACELLYX BMA ACEL         □         1 & A.g. \$350.00            ACELLYX CROSS ACT         □         1 & A.g. \$350.00            ACELLYX CROSS ACT         □         1 & A.g. \$350.00            SPEAR EVE SPONGEE         □         1 & A.g. \$350.00            ACELLYX SMA ACEL         □         1 & A.g. \$350.00            ACELLYX SMA ACEL         □         1 & A.g. \$350.00            ACELLYX SMA ACEL         □         1 & A.g. \$350.00            ACELLYX MAM ACEL         □         1 & A.g. \$350.00 | e Shoppe<br>ULAR AMNIOTIC M<br>ION FORCEPS<br>PVA - S SPEARS/F<br>ULAR AMNIOTIC M  | 0                                                                                                    |

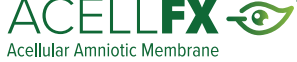

### How to Place an Order

#### Step 4:

When order is complete, click the **Shopping Cart** to be directed to payment and shipping details.

| = OThéa                       |                 |                                          |              | 0 💽         | Eye Shoppe 🏾 🚆 | 0 |
|-------------------------------|-----------------|------------------------------------------|--------------|-------------|----------------|---|
| <ul> <li>Shop Now</li> </ul>  |                 |                                          |              |             |                |   |
| 금 Order Status                |                 |                                          | Filter Resul | ts          | Showing 5 of 5 |   |
| Payment Methods               | Item Number     | Name                                     |              | Item Status | Price          | r |
| Facility                      | FX005           | ACELLFX 5MM ACELLULAR AMNIOTIC MEMBRANE  |              |             | \$300.00       | ( |
| tu Users                      | FX008           | ACELLFX 8MM ACELLULAR AMNIOTIC MEMBRANE  |              |             | \$350.00       | ( |
| Profile                       | FX010           | ACELLFX 10MM ACELLULAR AMNIOTIC MEMBRANE |              |             | \$450.00       | ( |
| urrent Facility:<br>YE SHOPPE | ACELLFX-FORCEPS | ACELLFX CROSS ACTION FORCEPS             |              |             | \$150.00       | ( |
|                               | QPV091          | SPEAR EYE SPONGES PVA - 5 SPEARS/FOIL    |              |             | \$5.00         | ( |

### Example of cart drop down screen

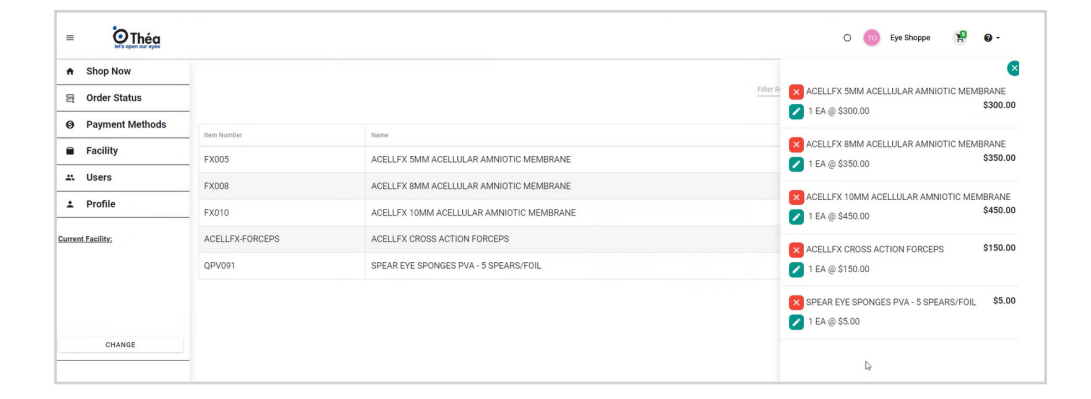

#### Step 5:

Confirm order is completed, choose shipping method, enter a **Purchase Order** number, click proceed to payment.

If you do not have an internal purchase order number, please use the date in which you are placing the order to create one (Example. 11202023 EYE), as this is required field.

| = OThéa          |                                                                                                    |                                                                                                    | 🔿 💿 Eye Shoppe 🧏 |
|------------------|----------------------------------------------------------------------------------------------------|----------------------------------------------------------------------------------------------------|------------------|
| ♠ Shop Now       | - Shopping Cart                                                                                                    | Ship To:                                                                                                    |                  |
| 吕 Order Status   | -                                                                                                    | Please verify your shipping address.                                                                                                    |                  |
| Payment Methods  | - 10 EA @ \$5.00 \$50.00                                                                                                    | Eye Shoppe                                                                                                    |                  |
| Facility         | _                                                                                                    | 1 Circle Lane<br>Smithville, CT 06205                                                                                                    |                  |
| Profile          | -                                                                                                    |                                                                                                    |                  |
| arrent Facility; |                                                                                                    | Please provide a Parchase Order number (required).<br>Po (para: 17, millione aper, lower, tantient, 1, and 1/) *<br>11202023 EVE                                                                                                    |                  |
| CHANGE           |                                                                                                    | CHANGE PO                                                                                                    |                  |
|                  | -                                                                                                    | Credit Irmit:<br>Credit Limit 50 of<br>Balance: 50 of<br>Remaining Credit -<br>Tomore Balance: 50 of Credit -<br>Tomore Balance: 50 of Credit -<br>Status -<br>Status |                  |
|                  | Choose Shipping:<br>© Fedex 2 day S0.00<br>C Fedex standard overnight \$35.00<br>C Fedex Ist Overnight \$55.00<br>C Fedex Ist Overnight \$75.00 | FAV WITH CREAT GARD                                                                                                    |                  |
|                  | Sub-Total: 550.00<br>Shipping: 50.00                                                                                                    | 1                                                                                                    |                  |

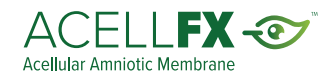

If you do not have a credit card on file, you will be asked to input one. Accounts with other payments methods on file, will be shown those at time of check out.

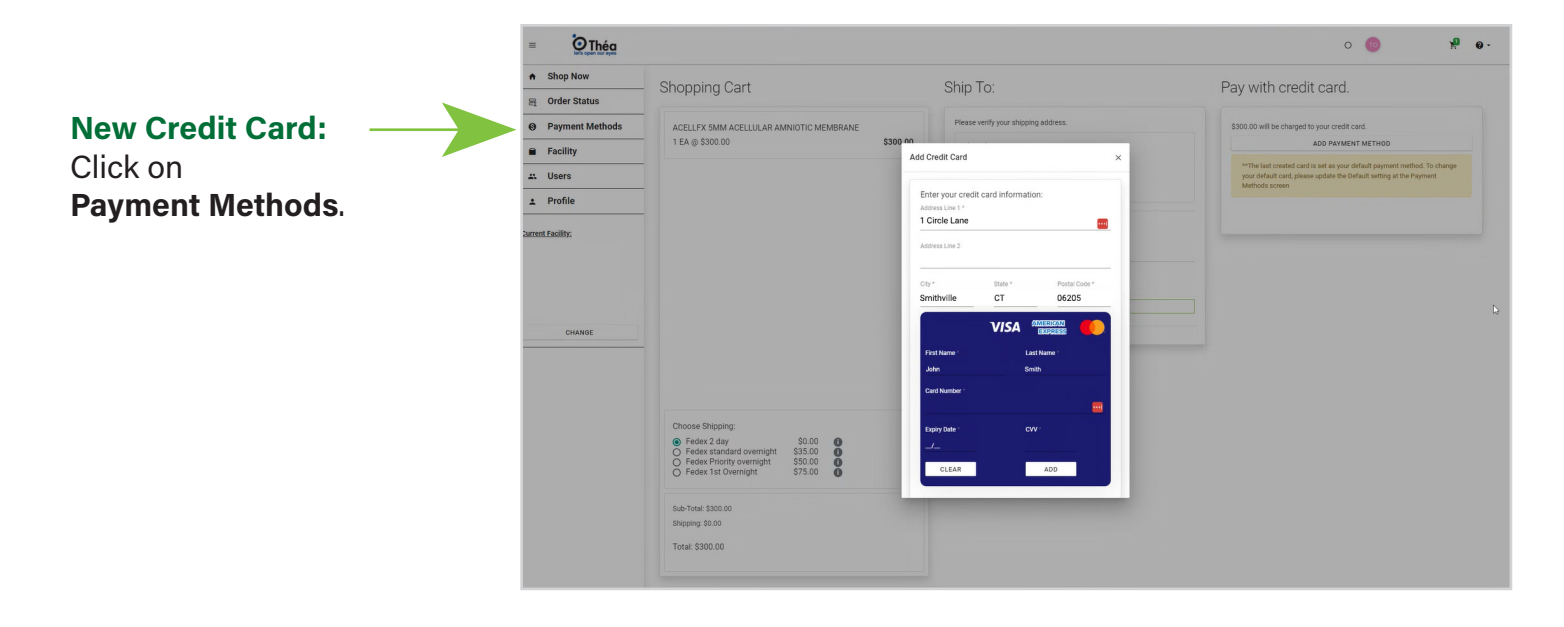

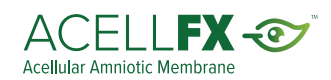

# **Order Confirmation**

### Order Receipt Confirmation:

When the order is confirmed, an email from the portal will be sent.

#### From: No Reply To: TRIAL: Order Receipt Confirmation - TD - Eye Shoppe Wednesday, October 11, 2023 10:50:23 AM Subject: Date: Delivery Number: 0000001043 Purchase Order Number: 10.11.2023 Order Number: 3751050 This order was received on 10/11/2023, to be delivered to the following address: Jane Smith 1 Circle Lane Smithville, CT 06205 USA Order Information: Item Description **Qty Price Extended Amount** FX005 ACELLFX 5MM ACELLULAR AMNIOTIC MEMBRANE 1 300.00 300.00 FX008 ACELLFX 8MM ACELLULAR AMNIOTIC MEMBRANE 1 350.00 350.00 Order Total: 650.00

# Order Shipment Confirmation:

When the order is confirmed, an email from the portal will be sent.

| From:<br>To:<br>Subject:<br>Date:                      | <u>No Reply</u><br><u>Jane Smith</u><br>TRIAL: Order Shipment Confirmation - TD - Eye Shoppe<br>Thursday, October 12, 2023 5:16:42 PM |                         |                           |                 |
|--------------------------------------------------------|----------------------------------------------------------------------------------------------------|-------------------------|---------------------------|-----------------|
| Purchase Orde<br>Order Number:                         | r Number: 10.11.2023.1<br>3751003                                                                                                    |                         |                           |                 |
| This order was                                         | shipped on 10/12/2023, to the following address:                                                                                      |                         |                           |                 |
| Jane Smith<br>1 Circle Lane<br>Smithville, CT (<br>USA | 06205                                                                                                    |                         |                           |                 |
| Order Informati                                        | on:                                                                                                    |                         |                           |                 |
| Item Descri<br>FX010 ACELL                             | ption<br>FX 10MM ACELLULAR AMNIOTIC MEMBRANE                                                                                          | <b>Lot</b><br>CRT220545 | Lot Expiration 01/04/2028 | <b>Qty</b><br>1 |
| Shipped Via: Fo<br>Tracking Numb<br>123456             | edEx Next Day PM - Parcel<br>ers:                                                                                                    |                         |                           |                 |

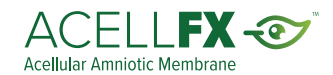

# **Order Status**

The order status screen is available for checking current order status and previous order history 24/7.

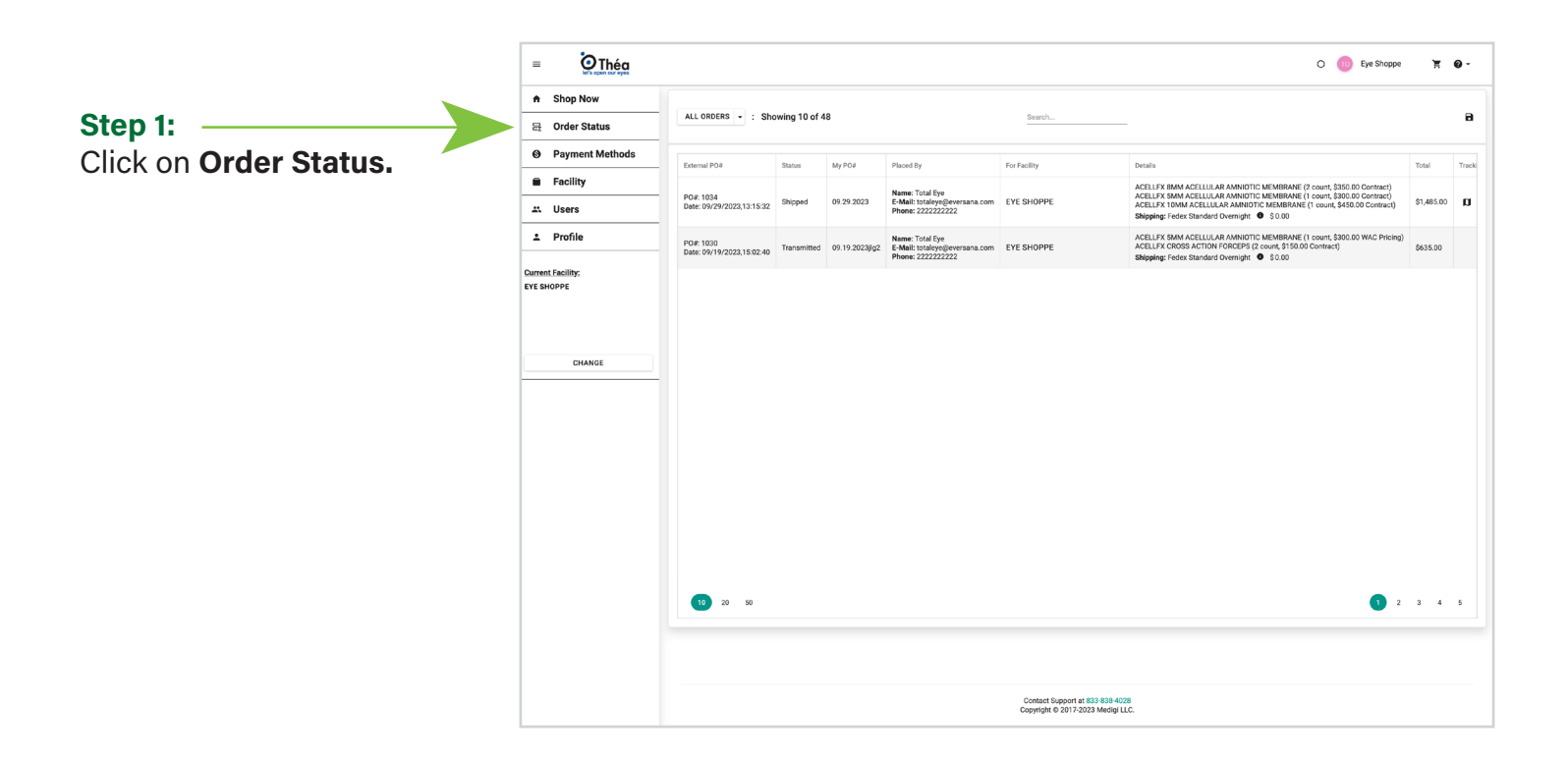

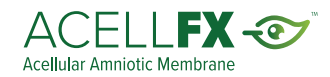

# **Managing Your Account**

In your profile, users will be able to update phone number, email address and change password. All other updates should be made directly through customer service.

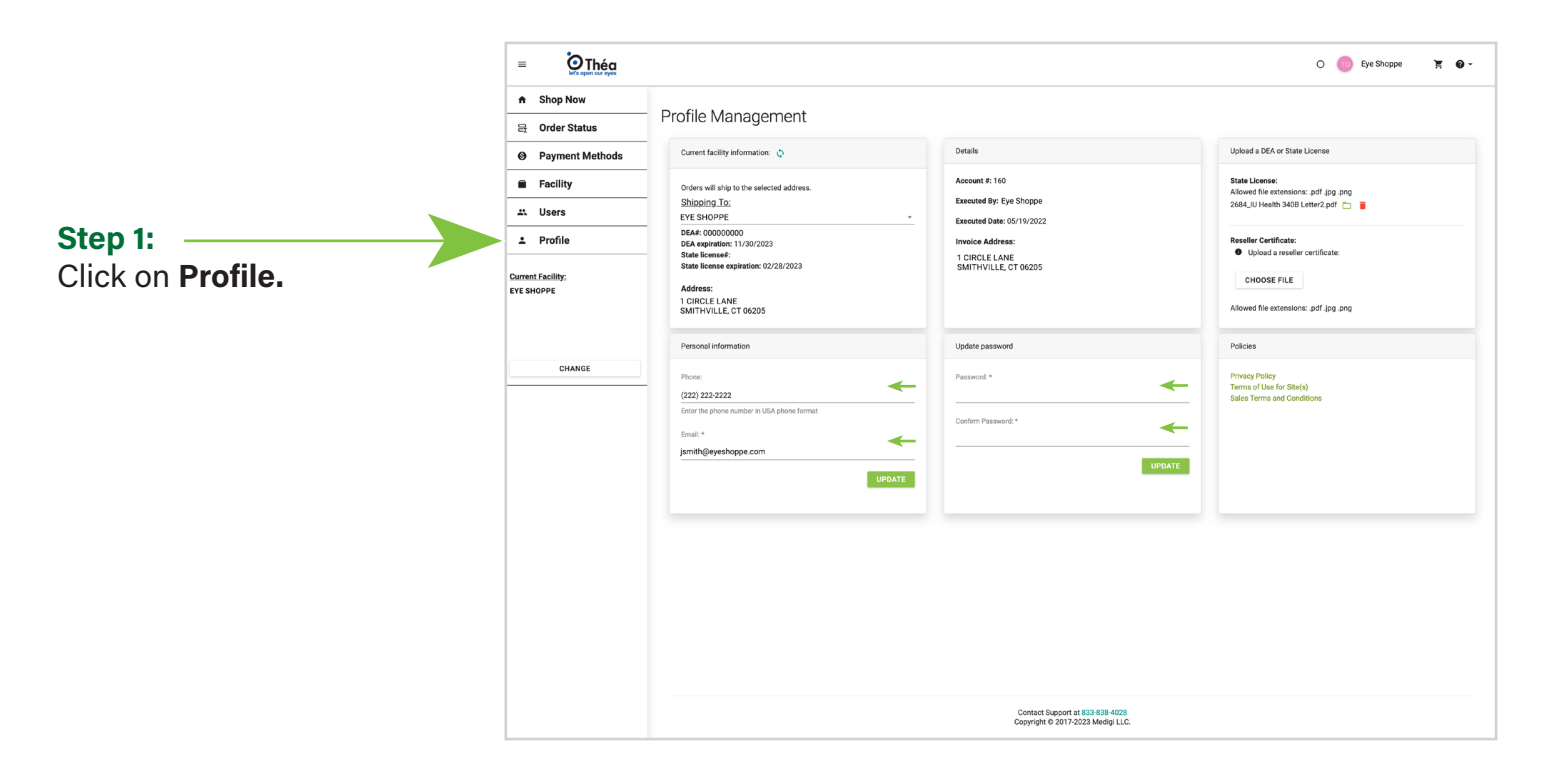

For any additional questions, please email (Customer.Service@theapharma.com) or call our Customer Service Team (833.838.4028).

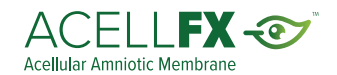